## l'm not a robot

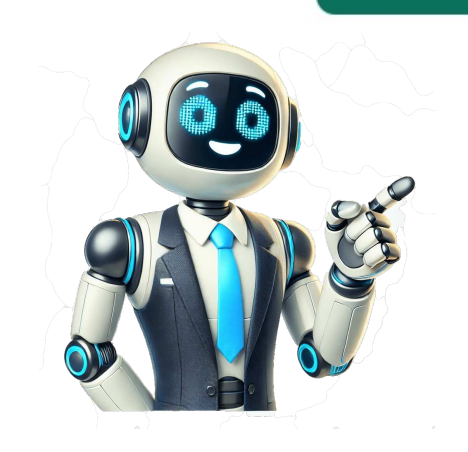

8.4K Attendance issues like tardiness and unexcused absence can reduce employee productivity and team performance. But its not easy to spot these irregularities without an attendance record of your employees. Fortunately, you can easily perform attendance tracking using tools like Microsoft Excel. You can create your own Excel attendance tracker or use a template to record employee attendance, time entries, etc., and streamline attendance management. In this article, well also look into its different templates and introduce you to an efficient alternative to an attendance tracker in Excel. This article includes: (Click on a link to go to a particular section) Lets get started. An Excel attendance tracker is a spreadsheet that helps with tracking attendance can help companies: Record a vacation day, sick leave, paid leave, etc., for each employee easily. Spot absenteeism, tardiness, and unexcused absence. Calculate daily, weekly, or monthly payroll. In addition to offering these benefits, an Excel attendance spreadsheet is also easy to create a monthly Excel attendance tracking spreadsheet: Step 1 Open a new Excel spreadsheet and create columns for each date of the month. Step 2 Create a column for employee names in the left corner. Step 3 Fill the columns corresponding to weekends and public holidays with red. Step 4 Apply Data Validation (from the drop-down in the Data tab of the taskbar) to prevent inconsistency in inputs from employees. For example, you could let them type only the words Present, Absent, and Half Day. Step 5 Lock the cells (via the Home tab) besides the ones where the employees need to enter their data. Step 6 Click on the cell you want to display the Number of Absences in and enter the formula = COUNTIF(B2:Q10,A). And thats it! Youre all set to use the monthly attendance tracker Excel spreadsheet! Step 7 Finally, share the Excel spreadsheet with all employees and give them access to edit. To build a yearly attendance sheet, all you have to do is create a simple daily attendance tracker by entering the relevant fields like employee names, total hours worked, etc., in the Excel attendance tracker templates: A daily attendance tracker templates in a day. Such a template will usually have columns to note the employee name, date, time off, and attendance status. This simple daily attendance tracking template can help you record: Multiple employee leave and absenteeism. Additionally, you can pay your hourly employees accurately using the total work hours obtained from the attendance template. Download this daily attendance template allows you to track employee attendance template will have the employee name, attendance entries for each day of the week, total weekly absence, and more. This is a sample template of a weekly Excel attendance spreadsheet. It can record: Employee names. Working days in a week. Total working hours in a week. spreadsheet template also lets you record presence, absence, sick leaves, vacation times, and other attendance statuses. This spreadsheet template is apt for a company that pays its employees every week. You can calculate the employees every week. attendance tracker template helps you record employee attendance across a month. A typical monthly attendance sheet template will include employee attendance sheet template will include employee attendance sheet template will across a month. Total days worked in a month. Employee Signature. Total number of working days. In addition to recording attendance information like sick leave and paid leave, this monthly Excel sheet template from here. Now that you have the different types of Excel attendance sheet templates, lets see how using one can help you. Here are the three major benefits of use and operate. All an employee needs to do is enter their attendance detail in the relevant column. Moreover, you can easily train your admin staff on relevant Excel functionalities like adding formulas, applying validations, using a pivot table, etc., in a few sessions. You can easily download MS Excel to your desktop, laptop, or tablet from the Microsoft website. Moreover, it has a minimal setup process which isnt time-consuming. Once you download it, you can access the spreadsheet from the device at any time and edit it even without an internet connectivity. To use an Excel spreadsheet, you need to purchase Microsoft Office 365 subscription. You can access it in monthly packs at \$5/ user per month when billed annually without tax. Along with MS Excel, the pack includes Word, PowerPoint, Teams, and other useful tools. Moreover, you can use Excel for free in its web version part of the Office 365 online pack. Despite these benefits, an Excel attendance tracker has many limitations. Lets dive into a few of its cons. 4 main disadvantages of an Excel attendance tracker Here are four disadvantages of using an Excel attendance tracking systems can stall your companys progress in a competitive field. For example, with an Excel attendance tracker, you will have to calculate each employees payroll manually. In contrast, an advanced attendance tracker tool so use. So you may have to constantly juggle between other tools and the attendance forms, complicating your work. This manual process can take up too much time and prevents you from working on other important tasks like hiring or approving leave. One of the most significant disadvantages of an Excel attendance tracker is that its completely manual. An employee will have to manually enter their clock in and out times, dates, and other data into the attendance spreadsheet, but also wait in queues to enter data during a busy working hour. For example, an employee who arrives at 8:55 am for a 9:00 am job may have to wait for 10-15 minutes for other employees to fill the attendance sheet. This can waste their time and effort and also keep them from completing more important tasks. Moreover, over time, those in charge of the Excel attendance record may find it difficult to collect, store, and manage the employee attendance records. Spreadsheet-based attendance trackers like Google Forms, Google Forms, Google Sheets, and MS Excel rely on manual entries making them prone to manipulations. in other mispractices. For example, an employee can easily mark present for an absent colleague in timesheets. Similarly, the employee attendance spreadsheet tracker reduces its credibility. An Excel attendance tracker can only record employee attendance and their daily working hours. To gauge employee productivity, you may have to find the total number of hours worked from your employee and team productivity trends. And you may not find out the obstacles that are preventing an employee from achieving their maximum potential. On the other hand, an advanced attendance tracker can spot drops in productivity quickly. For instance, lets say you notice that employee from achieving their maximum potential. On the other hand, an advanced attendance tracker can spot drops in productivity quickly. coming meetings to the end of the day to increase productivity. With an Excel attendance tracker, it may take you months to spot such trends. Fortunately, there is an alternative to these attendance tracker, it may take you months to spot such trends. Doctor is a powerful employee attendance tracking and performance management software used by SMBs as well as large enterprises. Check out how Time Doctor features that offer better attendance tracking experiences than an Excel attendance tracker: Managers can generate detailed attendance reports based on employee time entries. You can spot late arrivals and absences in real-time, and identify faulty patterns during an attendance review. Additionally, employees can specify the reason for their tardiness or absence as a note. This can save the time and effort that you would otherwise spend on an unnecessary conversation. Further, you can generate an attendance record for any date range you require. Note: You can use this feature only in conjunction with the Work Schedules feature. statuses of each employee. In addition to the Attendance report, Time Doctor also offers other insightful reports based on an employees time, active time, etc. Hours tracked report: Shows the time an employees tracks during a date range. Timeline report: Its a comprehensive report on how an employee spends their day. Project report: View the time an employee spends on a specific task or project. Web and app use report: View the time an employee spends on each website and app. Time Doctor enables you to set fixed and flexible shifts for employees with its Work Schedules feature. It also records whether theyre on time for the shift by showing Present, Absent, or Partially Absent. For example, an employee who doesnt track time will be marked Absent. This way, you can engage in attendance tracking without leaving your desk or messaging. Unlike an Excel attendance tracker, Time Doctor doesnt need employees to Stop and Start the timer tracking feature to track employees to enter their time data. The tool offers an interactive tracker requires employees to Stop and Start the timer manually. entries when the system switches on and off. This timer hides in the background when the employee is working and doesnt interrupt their task. With Time Doctor, you can automatically generate payroll for all employees in just a few clicks. Heres how you can do that: Select an hourly rate for each employee. Choose a payment method and currency for each employee. Save all the information you enter for the next payroll. Additionally, you can also make batch payments using Time Doctor has a powerful Chrome extension that integrates with popular business tools like: Project management: Bitrix24, GitHub, etc. CRM: Zoho, Hubspot, etc. Help Desk: Zendesk, Zoho Desk, etc. With these integrations, you can work and carry out time and attendance tracking across multiple tools. Creating an attendance tracking across multiple tools. in the leftmost column. Mark weekends and holidays: Color these cells to differentiate them from working days. Data validation: Restrict entries to specific values (e.g., Present, Absent). Lock cells: Protect the structure by locking cells not meant for data entry. Use formulas: Apply COUNTIF to calculate the number of absences or presences. For a detailed guide, refer to the steps outlined in the blog post. Yes, Excel offers various attendance sheet templates. These templates from websites like Microsofts official site, Smartsheet, and Clockify. Remember the following steps: Select the cell where you want to display the Number of Absences and enter this formula can also be used to calculate the number of presents. At this point, you have successfully set up the monthly attendance tracker sheet. Creating a tracker in Excel involves the following general steps: Define the purpose: Decide what you are tracking (e.g., attendance, tasks, expenses). Layout: Set up your spreadsheet with appropriate columns and functions: Use Excel functions like SUM, AVERAGE, COUNTIF, and conditional formatting to analyze data. Protection: Lock the structure to prevent unwanted changes. For attendance tracking specifically, refer to the step-by-step guide in your blog post. Wrapping up Tracking software due to a lack of productivity insights, management difficulties, and other reasons. As a result, its best to go for superior alternatives to the Excel attendance tracker like Time Doctor. Time Doctor helps you record employee time and attendance, manage payroll, gain in-depth productivity insights offering everything you need for employee time and attendance tracker like Time Doctor. free! Carlo Borja is the Content Marketing Manager of Time Doctor, a workforce analytics software for distributed teams. He is a remote work advocate, a father and an avid coffee drinker. We have a sample dataset that contains the Employee ID numbers and Employee ID numbers and Employee Attendance sheet with time for the first employee (i.e. Mike Adams). Step 1 Format CellsCreate a dataset as shown below, with columns Day, Date, Entry Time, Lunch Break, Exit Time, Overtime, and Total. We have created a dataset for Mike Adams in this example. Select cells (B6:B12) and right-click, then select Format Cells. The Format Cells. The Format Cells window will open. Select Custom from the category and select d-mmm-yy from the Type option. Click OK. Select cells D6:H12 and right-click. Click on Format Cells. The Format Cells window will open. Select Custom from the Type option. Click OK. Read More: How to Create Attendance Sheet with Time in and Out in Excel Step 2 Assign the Dates and DaysType the dates in the Date column and the days in the Day column. Step 3 Allocate Entry, Exit, Overtime, and Lunch Break, Exit Time, and Overtime for a specific date and day of the employee. Read More: Attendance and Overtime Calculation Sheet in Excel Step 4 Calculate Total TimeSelect cell H6 and insert the following formula: Press Enter and you will see the total working hours for the day. Select cell H6 and drag the Fill Handle down to cell H11. Step 5 Set a WeekendSelect cells D12:H12 and go to the Home tab, then click on Merge and Center. This will merge and center cells D12:H12.Select the merged cell and click on B from the ribbon to bold the text in that cell.Click on the Text Color drop-down and choose the Red Color.Type Weekend in the merged cell as shown below.Read More: How to Create Monthly Attendance Sheet in Excel with Formula Final OutputHeres the result for the first employee. Things to RememberYou can extend the employee attendance sheet as needed and create employee attendance sheets for other employee or staff attendance sheet as per your wish. Download the Practice Workbook Create Employee Attendance Sheet with Time.xlsx **Related Articles**